Updated: 01.31.17

## PN4305407

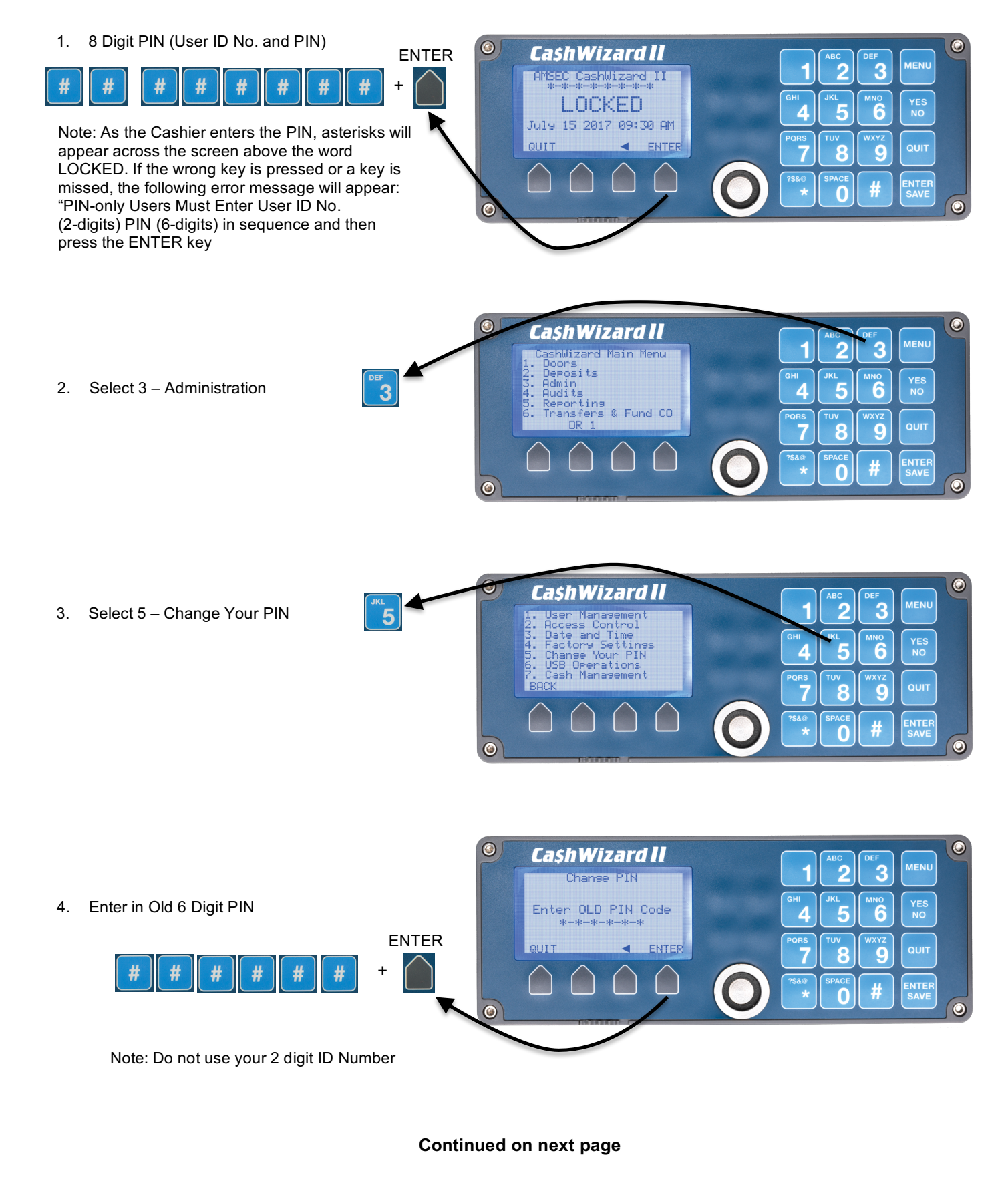

Updated: 01.31.17

5. Enter in New 6 Digit PIN

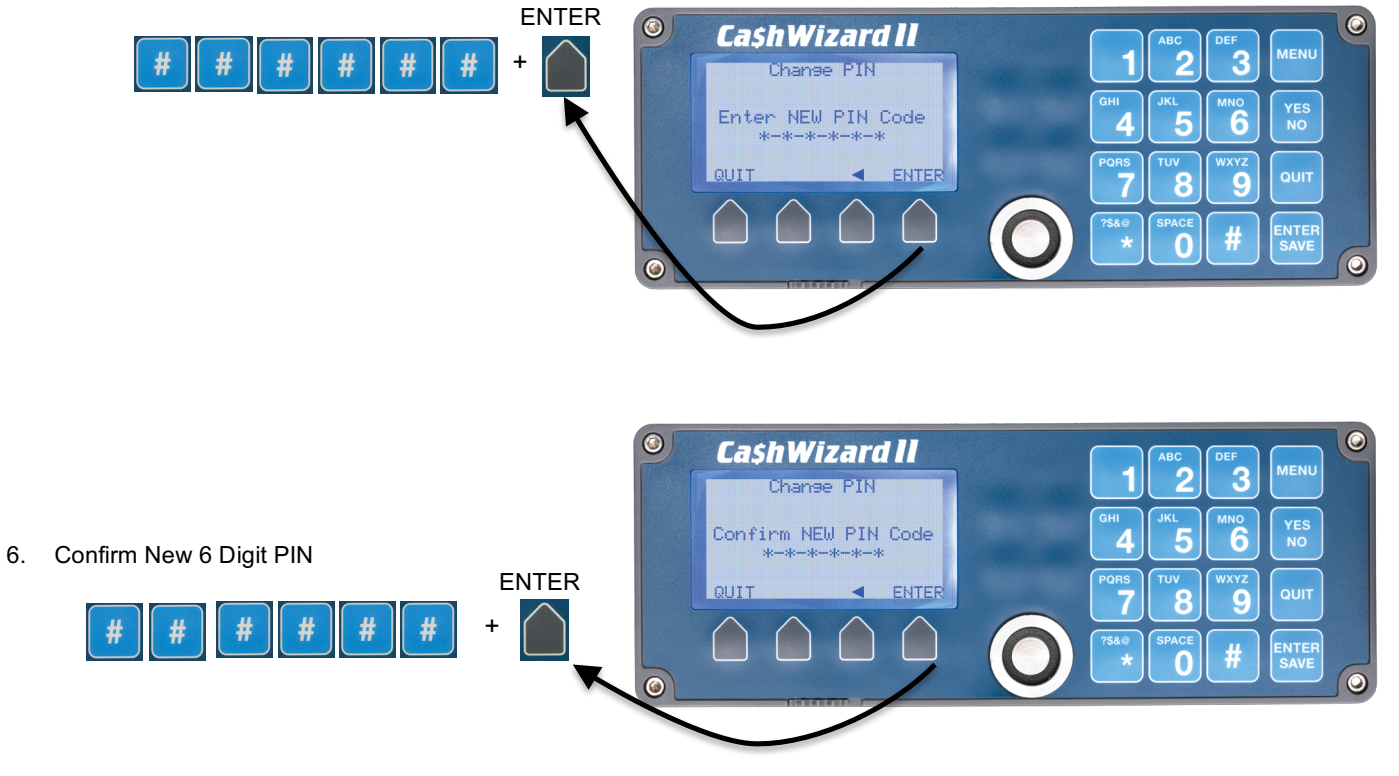

Your New PIN is now your 2 digit User ID number + New 6 digit PIN.